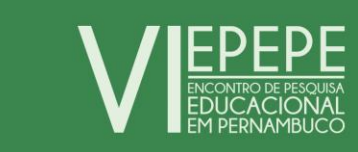

## PASSO A PASSO PARA EFETUAR O PAGAMENTO DAS INSCRIÇÕES

## Pagamento

O pagamento das inscrições do VI EPEPE devem ser realizadas via Guia de Recolhimento da União (GRU).

1 - Acesse http://www.stn.fazenda.gov.br/

|                                  | and - States - Anna - Charte               | and the second second second                   |                                               | -                                                                                     |                                                                                      |           |      |    |
|----------------------------------|--------------------------------------------|------------------------------------------------|-----------------------------------------------|---------------------------------------------------------------------------------------|--------------------------------------------------------------------------------------|-----------|------|----|
| + http://www.stn.fazenda.gov.br/ | D = C ★ Secreta                            | ria do Tesouro Naci ×                          |                                               |                                                                                       |                                                                                      |           | សំជា | 33 |
|                                  | BRASIL Acesso à informação                 |                                                | Participe                                     | Serviços                                                                              | Legislação                                                                           | Canais    |      | ^  |
|                                  | TESOURONACION                              | Ministério da Fazenda » Perguntas Frequentes » | Slossário ≫ Fale cor<br>BUSCA                 | Aumenta                                                                               | r fonte: A A                                                                         | Proutube  | R    |    |
|                                  | RESPONSABILIDADE FISCAL 💙                  | DÍVIDA PÚBLICA FEDERAL 🗸                       | INSTITUCIONAL                                 | NOTICIAS                                                                              |                                                                                      |           |      | l  |
|                                  | Conheça                                    | a o portal<br>oTransparente                    | ACESSO RÁPIDO<br>TESOURO<br>DIRETO<br>LEILÕES | PÚBLICOS<br>clique nos icone<br>Guia De<br>Recol-Interior<br>Da Unió-<br>GRU<br>SIAFI | DADOS E EST.<br>As para acessar<br>Calic<br>TESOURO<br>TESOURO<br>TESOURO<br>TESOURO | ATÍSTICAS |      |    |
|                                  | NOVIDADES                                  | ✓ COMPARTILHANDO CONHECIMEN                    | TO 🗸 ACE                                      | SSE AQUI                                                                              |                                                                                      | v         |      |    |
|                                  | () 08h 26/01/2016 - Downloads              | Compartilhando Conhecimento                    | Notici                                        | as                                                                                    |                                                                                      |           |      |    |
|                                  | 🕒 08h 26/01/2016 - Código Recolhimento TES | 5 Prêmio Tesouro Nacional                      | Legisla                                       | ıção                                                                                  |                                                                                      |           |      | ~  |

2 - Na parte inferior da página clique em "Imprima aqui sua GRU"

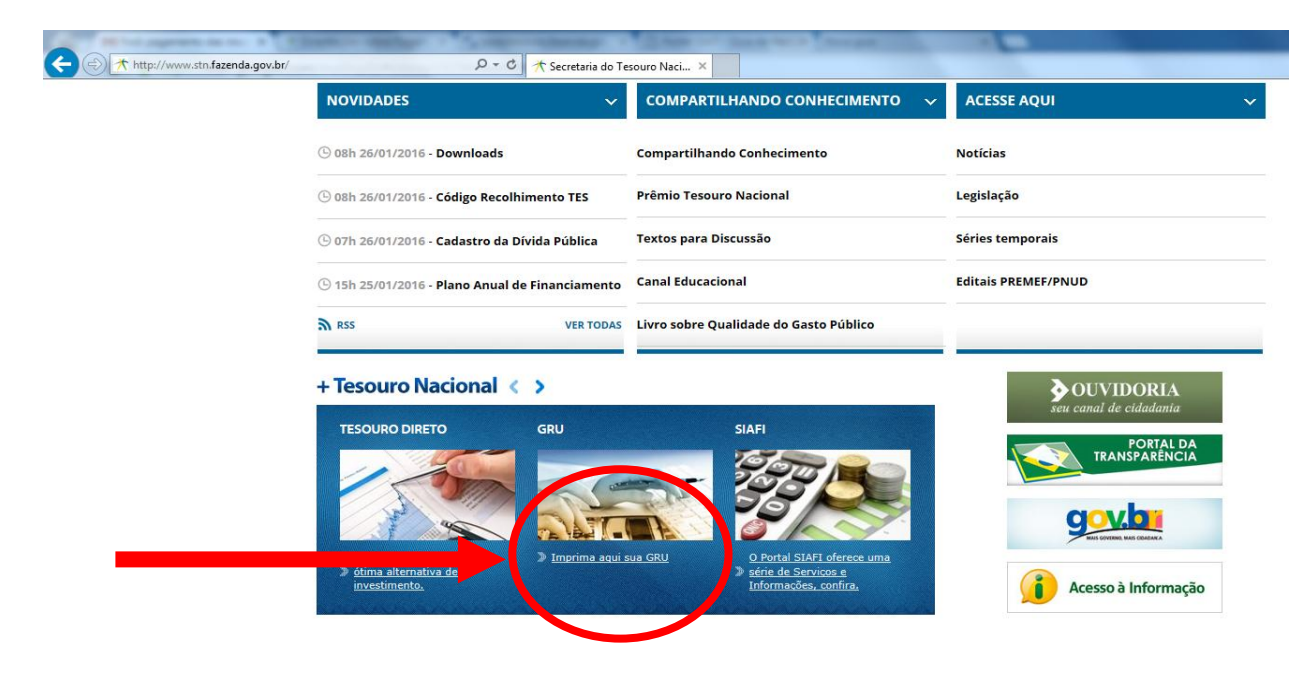

3 - Na parte superior da página clique em "Impressão de GRU"

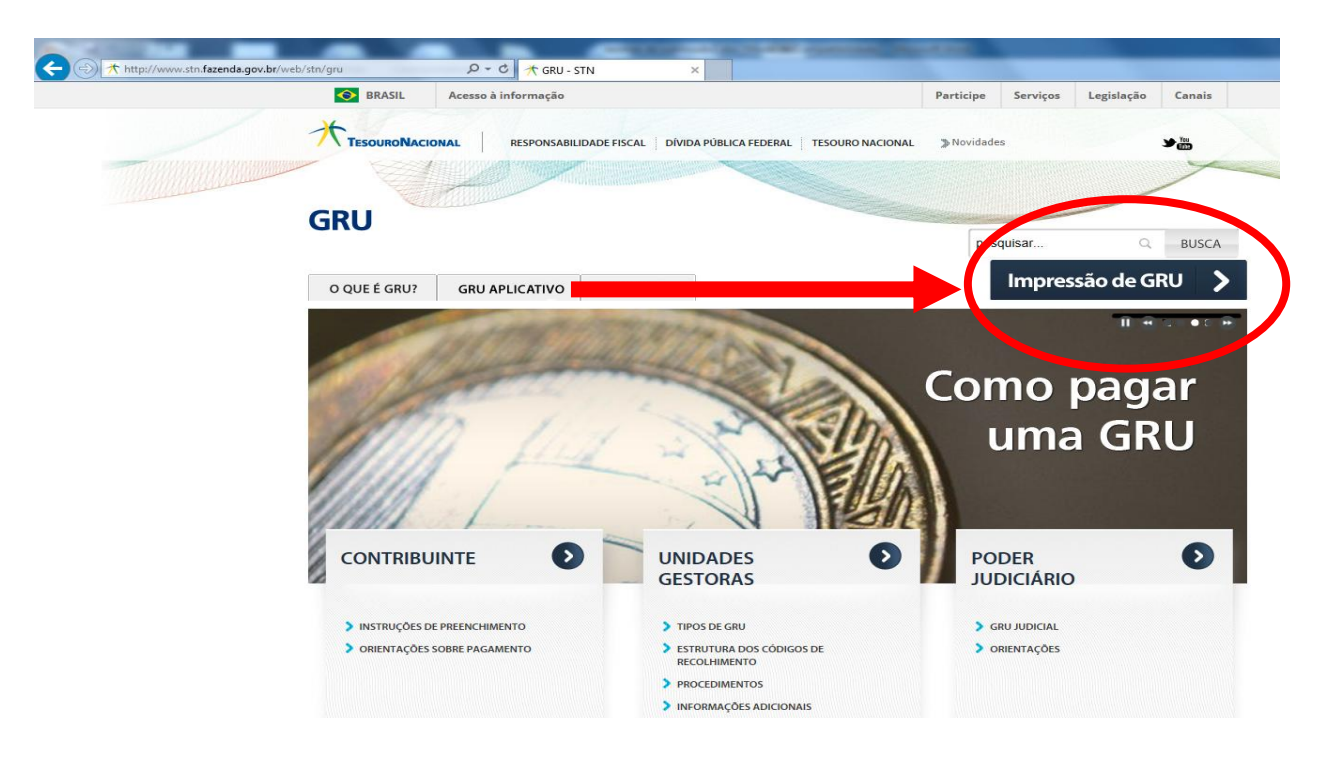

4 – No campo "Unidade Gestora (UG)" digite o número 344002

5 - No campo "Gestão" selecione a opção "34202-FUNDAÇÃO JOAQUIM NABUCO"

6 – No campo "Código de Recolhimento" selecione a opção "28835-7 – SERVIÇOS RECREATIVOS E CULTURAIS "

7 – Clique em "Avançar"

|                                                                                                    | gov.bf/gru_novosite/gru_simples.as D + O A GRU - SIN                                                                    | Portal SIAFI - Guia de Recol 🗙   | all op 10as |
|----------------------------------------------------------------------------------------------------|----------------------------------------------------------------------------------------------------|----------------------------------|-------------|
| BRASIL Acesso à informação                                                                                                    |                                                                                                    |                                  |             |
|                                                                                                    |                                                                                                    |                                  |             |
| TESOURONACIONAL RESPONSABIL                                                                                                    | IDADE FISCAL DÍVIDA PÚBLICA FEDERAL TESOURO NACIONAL                                                                    | Novidades Central de informações | ¥#          |
|                                                                                                    |                                                                                                    |                                  | -           |
|                                                                                                    |                                                                                                    |                                  |             |
| 1111111111111                                                                                                    |                                                                                                    |                                  |             |
|                                                                                                    |                                                                                                    |                                  |             |
|                                                                                                    |                                                                                                    |                                  |             |
|                                                                                                    |                                                                                                    |                                  |             |
|                                                                                                    |                                                                                                    |                                  |             |
|                                                                                                    |                                                                                                    |                                  |             |
| GUIA DE RECOLHIMENTO DA UN<br>GRU - IMPRI                                                                                                    | IÃO<br>SSÃO                                                                                                    |                                  |             |
| Guia de Recolhimento da Un<br>GRU - IMPRE                                                                                                    | IÃO<br>ESSÃO                                                                                                    |                                  |             |
| GUIA DE RECOLHIMENTO DA UN<br>GRU - IMPRE<br>Unidade Gestora (UG) @                                                                                                    |                                                                                                    |                                  |             |
| GUIA DE RECOLHIMENTO DA UN<br>GRU - IMPRE<br>Unidade Gestora (UG) <sup>©</sup><br>Gestão <sup>©</sup>                                                                      | IÃO<br>SSÃO<br>344002<br>34202-FUNDACAO JOAQUIM NABUCO                                                                  |                                  |             |
| GUIA DE RECOLHIMENTO DA UN<br>GRU - IMPRE<br>Unidade Gestora (UG) @<br>Gestão @<br>Nome da Unidade                                                                         | IÃO<br>SSÃO<br>344002<br>34202-FUNDACAO JOAQUIM NABUCO<br>FUNDACAO JOAQUIM NABUCO                                       |                                  |             |
| GUIA DE RECOLHIMENTO DA UN<br>GRU - IMPRE<br>Unidade Gestora (UG) @<br>Gestão @<br>Nome da Unidade<br>Código de Recolhimento @                                             | IÃO<br>344002<br>34202-FUNDACAO JOAQUIM NABUCO<br>FUNDACAO JOAQUIM NABUCO<br>28835-7 - SERVICOS RECREATIVOS E CULTURAIS |                                  |             |
| GUIA DE RECOLHIMENTO DA UN<br>GRU - IMPRE<br>Unidade Gestora (UG) @<br>Gestão @<br>Nome da Unidade<br>Código de Recolhimento @                                             | IÃO<br>344002<br>34202-FUNDACAO JOAQUIM NABUCO<br>FUNDACAO JOAQUIM NABUCO<br>28835-7 - SERVICOS RECREATIVOS E CULTURAIS |                                  |             |
| GUIA DE RECOLHIMENTO DA UN<br>GRU - IMPRE<br>Unidade Gestora (UG) @<br>Gestão @<br>Nome da Unidade<br>Código de Recolhimento @<br>Avançar                                  | IÃO<br>344002<br>34202-FUNDACAO JOAQUIM NABUCO<br>FUNDACAO JOAQUIM NABUCO<br>28835-7 - SERVICOS RECREATIVOS E CULTURAIS |                                  |             |
| GUIA DE RECOLHIMENTO DA UN<br>GRU - IMPRE<br>Unidade Gestora (UG) @<br>Gestão @<br>Nome da Unidade<br>Código de Recolhimento @<br>Avançar                                  | IÃO<br>344002<br>34202-FUNDACAO JOAQUIM NABUCO<br>FUNDACAO JOAQUIM NABUCO<br>28835-7 - SERVICOS RECREATIVOS E CULTURAIS |                                  |             |
| GUIA DE RECOLHIMENTO DA UN<br>GRU - IMPRE<br>Unidade Gestora (UG) @<br>Gestão @<br>Nome da Unidade<br>Código de Recolhimento @<br>Avançar                                  | IÃO<br>344002<br>34202-FUNDACAO JOAQUIM NABUCO<br>FUNDACAO JOAQUIM NABUCO<br>28835-7 - SERVICOS RECREATIVOS E CULTURAIS |                                  |             |
| GUIA DE RECOLHIMENTO DA UN<br>GRU - IMPRE<br>Unidade Gestora (UG) <sup>©</sup><br>Gestão <sup>©</sup><br>Nome da Unidade<br>Código de Recolhimento <sup>©</sup><br>Avançar | IÃO<br>344002<br>34202-FUNDACAO JOAQUIM NABUCO<br>FUNDACAO JOAQUIM NABUCO<br>28835-7 - SERVICOS RECREATIVOS E CULTURAIS |                                  | _           |

- 8 No campo "Número de Referência" digite o número 344002342021505
- 9 No campo "Competência (mm/aaaa)" digite o mês vigente
- 10 No campo "Vencimento (dd/mm/aaaa)" digite a data que irá realizar o pagamento
- 11 No campo "CNPJ ou CPF do Contribuinte" digite o número do seu CPF
- 12 No campo "Nome do Contribuinte/Recolhedor" digite o seu nome
- 13 Nos campos "Valor Principal" e "Valor Total" preencham segundo tabela:

| VIEPEPE<br>HICKARE ANALA                       | scrições             |                                                                                             |
|------------------------------------------------|----------------------|---------------------------------------------------------------------------------------------|
|                                                | Valores da inscrição |                                                                                             |
| Estudantes e professores<br>da educação básica | R\$ 30,00            | OBS.<br>"Antes de preencher<br>o formulário efetue<br>o pagamento.                          |
| Professor da educação<br>superior/pesquisador  | R\$ 60,00            | "O comprovante de<br>pagamento da inscrição<br>deve ser anexado no<br>momento da inscrição. |

Obs: O campos "(-) Descontos/Abatimentos", "(-)Outras Deduções", "(+)Mora/Multa", "(+)Juros/Encargos" e "(+)Outros Acréscimos" <u>NÃO DEVEM SER PREENCHIDOS</u>.

- 14 No campo "Selecione uma opção de geração:" selecione a opção "Baixar PDF"
- 15 Clique em "Emitir GRU"

|                                                                                     | · · · · · · · · · · · · · · · · · · ·                                                                               | sector of the sector in the local day        | profiles (Mark & Complement) (Market Start) |
|-------------------------------------------------------------------------------------|----------------------------------------------------------------------------------------------------|----------------------------------------------|---------------------------------------------|
| 🔿 🎢 http://consulta.tes                                                             | ouro.fazenda.gov.br/gru_novosite/gru_simples_p? $\mathcal{P} = \mathcal{O}$ 🎢 GRU - STN                             | 🎢 Portal SIAFI - Guia de Recol 🗙             |                                             |
|                                                                                     | GRU SIMPLES - IMPRESSÃO                                                                                             |                                              |                                             |
| Unidade Favorecida<br>Código<br>Gestão<br>Nome da Unidade<br>Recolhimento<br>Código | 344002<br>34202<br>FUNDACAO JOAQUIM NABUCO<br>28835-7 - SERVICOS RECREATIVOS E CULTURAIS                            |                                              |                                             |
| Somente os campos                                                                   | acompanhados por (*) são de preenchimento obrigatório.                                                              |                                              |                                             |
| Número de Referênci<br>344002342021505                                              | ia 📽 🔹 (*) CAMPO OBRIGATÓRIO                                                                                        |                                              |                                             |
| Vencimento (dd/mm                                                                   | n/aaaa) @                                                                                                    |                                              |                                             |
| CNPJ ou CPF do Con                                                                  | tribuinte<br>(*) CAMPO OBRIGATÓRIO                                                                                  |                                              |                                             |
| Nome do Contribuin                                                                  | te / Recolhedor                                                                                                    |                                              |                                             |
| (=)Valor Principal<br>(-)Descontos/Abati                                            | *) CAMPO OBRIGATÓRIO                                                                                                |                                              |                                             |
| (-)Outras Deduções                                                                  |                                                                                                    |                                              |                                             |
| (+)Mora/Multa                                                                       |                                                                                                    |                                              |                                             |
| (+)Juros/Encargos                                                                   |                                                                                                    |                                              |                                             |
| (+)Outros Acréscim                                                                  | 05                                                                                                    |                                              |                                             |
| (=)Valor Total 🧐                                                                    | (*) CAMPO OBRIGATÓRIO                                                                                               |                                              |                                             |
| Selecione uma opçã                                                                  | o de geração:                                                                                                    |                                              |                                             |
| Selecionando a o<br>arquivos PDF, co                                                | ocção Geração em PDF ou Baixar PDF, para visualizar a GRU, você precisa<br>no, por exemplo, o Adobe Acrobat Reader. | rá de um programa específico para visualizar |                                             |
| Verifique se ele e                                                                  | stá instalado em seu computador. Caso não esteja, clique na imagem para i                                           | instalá-lo. 🎦 🦓 kade                         |                                             |
| Sair                                                                                | Emitir GRU                                                                                                    |                                              |                                             |
|                                                                                     |                                                                                                    |                                              |                                             |